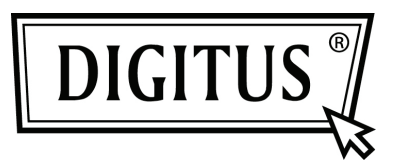

# DWUPASMOWY, BEZPRZEWODOWY PUNKT DOSTĘPU / ROUTER 450 MBIT

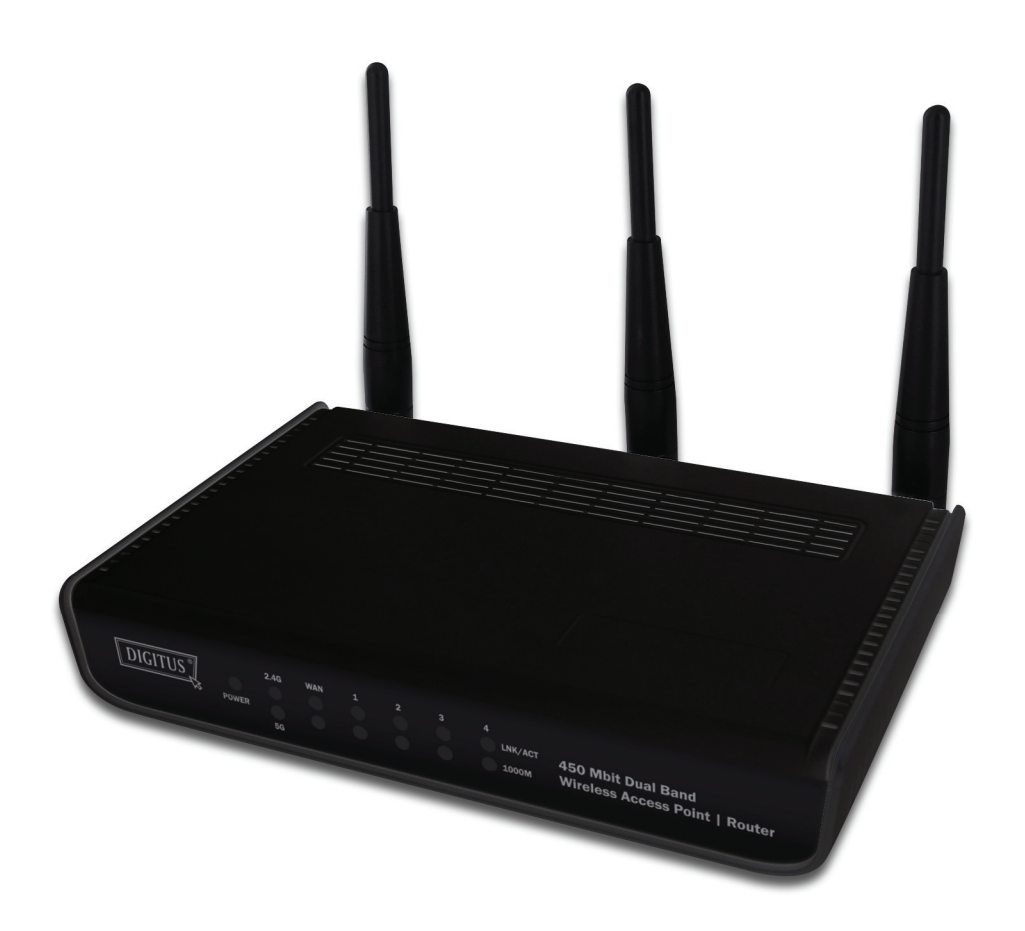

Przewodnik szybkiej instalacji DN-70690

## Spis treści

| Zawartość pakietu   | Strona 1 |
|---------------------|----------|
| Podłączenie sieci   | Strona 2 |
| Ustawienia sieciowe | Strona 3 |

### Zawartość pakietu

Przed rozpoczęciem użytkowania tego routera, proszę sprawdzić, że w pakiecie nic nie brakuje, a w przypadku braku, proszę skontaktować się ze sprzedawcą i zażądać brakujących pozycji:

- Router szerokopasmowy (jednostka główna, 1 szt.)
- Przewodnik szybkiej instalacji / Podręczni użytkownika CD-ROM (1 szt.)
- Zasilacz AC (1 szt.)

### Podłączenie sieci

Proszę stosować się do poniższych instrukcji ustawiania routera bezprzewodowego:

1. Pochylenie dwóch anten po prawej i lewej stronie pod kątem 45 stopni i skorygowanie anteny środkowej do położenia pionowego. Patrz poniższy rysunek.

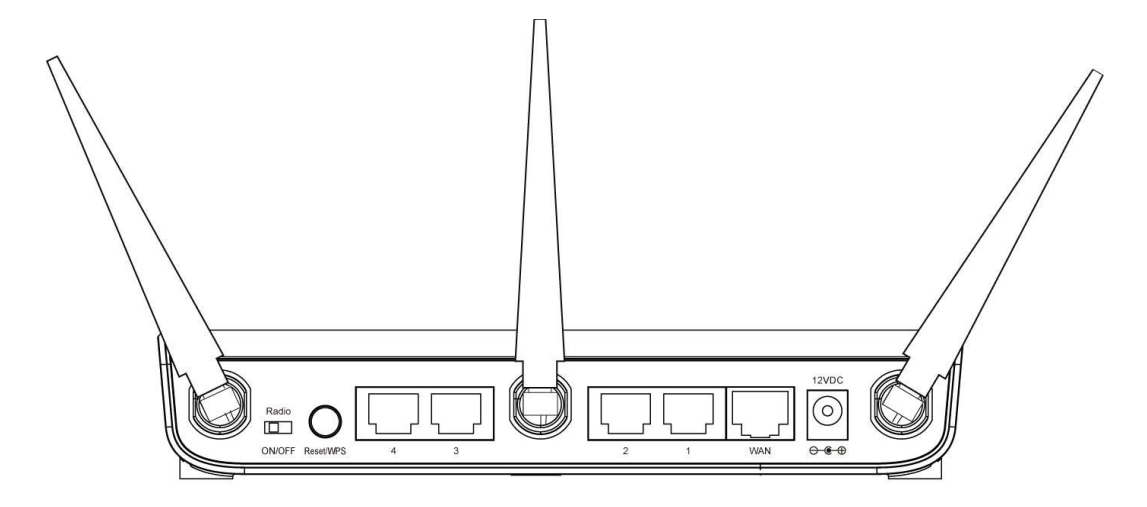

- 2. Podłączyć posiadany modem xDSL / kablowy do portu WAN routera kablem Ethernet.
- Podłączyć wszystkie posiadane komputery, urządzenia sieciowe (sterowane przez sieć urządzenia konsumenckie inne niż komputery, takie jak konsole gier lub przełącznik / hub) do portu LAN routera.
- 4. Podłączyć zasilacz AC do gniazdka zasilania i do gniazdka 'Power' routera.

Sprawdzić wszystkie LED na panelu czołowym. LED 'PWR' powinien świecić się ciągle, LEDy WAN i LAN powinny być włączone jeśli komputer / urządzenia sieciowe podłączone do odpowiednich portów routera są zasilane i prawidłowo podłączone.

Jeśli LED 'PWR' jest nadal wyłączony a jesteś pewien prawidłowego podłączenia wszystkich kabli, to proszę zwrócić się do sprzedawcy o pomoc.

#### Ustawienia sieciowe

Do skonfigurowania bezprzewodowego routera proszę skorzystać z przeglądarki sieciowej. Do tej początkowej konfiguracji potrzebny jest komputer z podłączeniem przewodowym Ethernet.

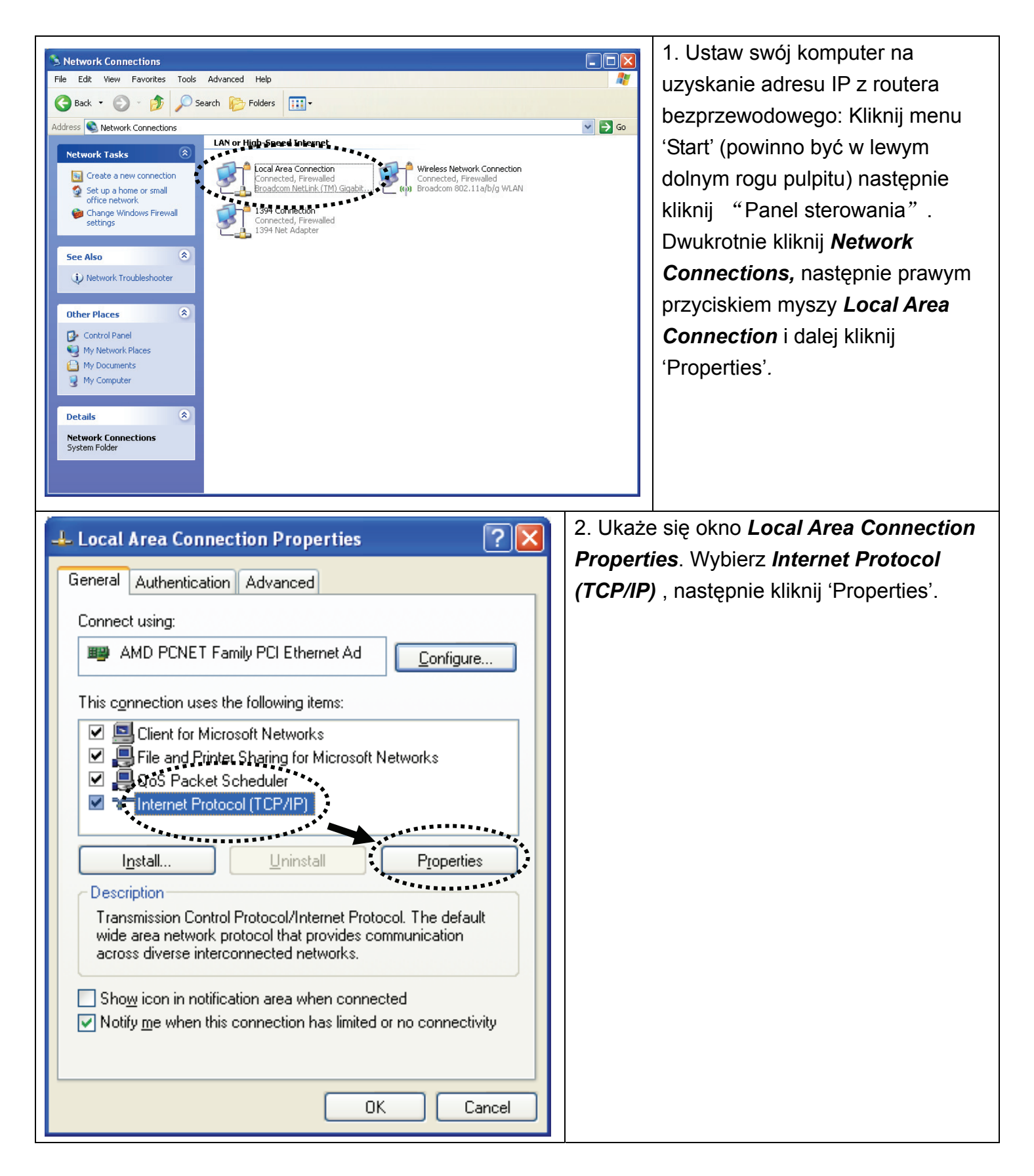

| Internet Destage (TCD/ID) Deep                                                                                  |                                                                             | 1 | 3. Wybierz 'Obtain an IP address                |
|----------------------------------------------------------------------------------------------------|-----------------------------------------------------------------------------|---|-------------------------------------------------|
| Internet Protocot (TCP/IP) Prop                                                                                 |                                                                             |   | automatically' i 'Obtain DNS server address     |
| General Alternate Configuration                                                                                 |                                                                             | l | automatically', następnie kliknij 'OK'.         |
| You can get IP settings assigned aut<br>this capability. Otherwise, you need to<br>the appropriate IP settings. | omatically if your network supports<br>o ask your network administrator for |   |                                                 |
| ⊙ Dbtain an IP address automatic                                                                                | ally                                                                        |   |                                                 |
| Use the following IP address: -                                                                                 |                                                                             | L |                                                 |
| IP address:                                                                                                    |                                                                             | L |                                                 |
| S <u>u</u> bnet mask:                                                                                           |                                                                             | L |                                                 |
| Default gateway:                                                                                                |                                                                             |   |                                                 |
| Obtain DNS server address auto<br>Use the following DNS server a                                                | omatically<br>ddresses:                                                     |   |                                                 |
| Preferred DNS server:                                                                                           |                                                                             | L |                                                 |
| Alternate DNS server:                                                                                           |                                                                             | L |                                                 |
|                                                                                                    | Ad <u>v</u> anced                                                           |   |                                                 |
|                                                                                                    | OK Cancel                                                                   |   |                                                 |
|                                                                                                    |                                                                             |   | 4. Po zakończeniu ustawienia adresu IP,         |
| home user                                                                                                    |                                                                             |   | kliknij 'start' -> 'run' w dolnym rogu pulpitu, |
| 294                                                                                                    |                                                                             |   | następnie wprowadź 'cmd' i kliknij 'OK'.        |
|                                                                                                    | 🧭 My Documents                                                              |   |                                                 |
| F-mail                                                                                                    | My Recent Documents >                                                       |   |                                                 |
| Outlook Express                                                                                                 | My Pictures                                                                 |   |                                                 |
| Command Prompt                                                                                                  | 🤔 My Music                                                                  |   |                                                 |
| MSN                                                                                                    | Wy Computer                                                                 |   |                                                 |
| Windows Media Player                                                                                            | Control Panel                                                               |   |                                                 |
|                                                                                                    | Set Program Access and Defaults                                             |   |                                                 |
| Windows Messenger                                                                                               | Printers and Faxes                                                          |   |                                                 |
| Tour Windows XP                                                                                                 | () Help and Support                                                         |   |                                                 |
| Files and Settings Transfer<br>Wizard                                                                           | Search                                                                      |   |                                                 |
| All <u>P</u> rograms                                                                                            |                                                                             |   |                                                 |
| **** Z                                                                                                    | Log Off OTyrn Off Computer                                                  |   |                                                 |
| 🧤 start                                                                                                    |                                                                             |   |                                                 |

|    | C:\Documents and Settings\home user>ipconfig                                                                                                    |            | 5. Wprowadź 'ipconfig' i naciśnij |                            |  |  |
|----|----------------------------------------------------------------------------------------------------|------------|-----------------------------------|----------------------------|--|--|
|    | Windows IP Configuration                                                                                                    |            | 'Enter'. Sprawdź, adres IP z      |                            |  |  |
|    |                                                                                                    |            | następując                        | ym po nim 'Default         |  |  |
|    | Ethernet adapter Local Area Connection:                                                                                                    |            | Gateway' (I                       | brama domyślna)(W          |  |  |
|    | Connection-specific DNS Suffix .:<br>IP Address                                                                                                    | 68.2.3     | tym przykła                       |                            |  |  |
|    | Subnet Mask                                                                                                    |            | Proofe por                        | [192.168.2.1)              |  |  |
|    | C:\Documents and Settings\home user>                                                                                                    |            | może być                          | inne<br>inne               |  |  |
|    | ТШ                                                                                                    |            | moze byc                          | inna.                      |  |  |
| -  |                                                                                                    | 6. Uruch   | om przegląda                      | arkę sieci i wprowadź      |  |  |
|    | Connect to 192.168.2.1                                                                                                    | adres IP   | routera bezp                      | rzewodowego do             |  |  |
|    |                                                                                                    | paska ad   | lresu, powinie                    | en pojawić się             |  |  |
|    | A CONTRACT OF A CONTRACT OF A CONTRACT OF A CONTRACT OF A CONTRACT OF A CONTRACT OF A CONTRACT OF A CONTRACT OF                                                                                                    | następuja  | ący komunika                      | at. Wprowadź nazwę         |  |  |
|    |                                                                                                    | użytkowr   | nika i hasło o                    | raz kliknij 'OK', by       |  |  |
|    | Default: admin/1234                                                                                                    | uzyskać    | dostęp do int                     | erfejsu zarządzania        |  |  |
|    | User name:                                                                                                    | siecią rou | ią routera bezprzewodowego.       |                            |  |  |
|    | Password:                                                                                                    |            |                                   |                            |  |  |
|    | Remember my password                                                                                                    | Domyśln    | a nazwa użyt                      | tkownika: admin            |  |  |
|    |                                                                                                    | Hasło do   | myślne: 1234                      | 4                          |  |  |
|    |                                                                                                    |            |                                   |                            |  |  |
|    | OK Cancel                                                                                                    |            |                                   |                            |  |  |
|    |                                                                                                    |            |                                   |                            |  |  |
|    | Wireless Router                                                                                                    | 7. Klik    | nij 'Quick Se                     | tup'                       |  |  |
|    | Concurrent 2.4G/5G                                                                                                    |            |                                   |                            |  |  |
|    | Quick Setup                                                                                                    |            |                                   |                            |  |  |
|    | Guick Setup The Guick Setup provides only the necessary configurations to connect<br>your Wireless Router to your Internet Service Provider (ISP) through an<br>external cable or a DSL modern.                                                                                                    |            |                                   |                            |  |  |
|    | General Setup                                                                                                    |            |                                   |                            |  |  |
| TU | General Setup The Wireless Router supports advanced functions like Virtual Server, Access Control, Hacker Attack Detection and DMZ. We highly                                                                                                    |            |                                   |                            |  |  |
|    | recommend you keep the default settings.                                                                                                    |            |                                   |                            |  |  |
|    | Status Status The Wireless Router's status information provides the following information                                                                                                    |            |                                   |                            |  |  |
|    | about your Wireless Router: Hardware/Firmware version, Serial Number,<br>and its current operating status.                                                                                                    |            |                                   |                            |  |  |
|    | Tools                                                                                                    |            |                                   |                            |  |  |
|    | Wireless Router Tools - Tools include Configuration tools, Firmware<br>upgrade and Reset Configuration tools allow you to Backup, Restore, or<br>Postero to Exectory Deduct Lotting for your Wireless Parter, The Firmware                                                                                                    |            |                                   |                            |  |  |
|    | upgrade tool allows you to upgrade your Wireless Router's firmware. The<br>RESET tool allows you to reset your Wireless Router's firmware.                                                                                                    |            |                                   |                            |  |  |
| ŀ  |                                                                                                    |            |                                   | 0 Mubier atrafa            |  |  |
|    | Set Time Zone : (GMT-06:00)Central Time (US & Canada)                                                                                                    |            |                                   |                            |  |  |
|    | Time Server Address : 192.43.244.18                                                                                                    |            |                                   | uzasuwą swujegu<br>miejsca |  |  |
|    | Daylight Savings : Times From January 1 1 2 T. January 1 1 2 T. January 1 1 2 T. January 1 1 2 T. January 1 1 2 T. January 1 1 2 T. January 1 1 2 T. January 1 1 2 T. January 1 1 2 T. January 1 1 2 T. January 1 2 T. January 1 2 T. J |            |                                   |                            |  |  |
|    | Times From Dandary • 1 • 10 Jan                                                                                                    |            |                                   | 'Next'                     |  |  |
|    |                                                                                                    |            | Next                              |                            |  |  |
|    |                                                                                                    | -          |                                   |                            |  |  |

| <ul> <li>Broadband Type         Specify the WAN connection type required by your Internet Service Provider. Specify a Cable modern, Fixed-IP         xDSL, PPPoE xDSL or PPTP xDSL connection.         <ul> <li>Cable Modem</li> <li>A connection through a cable modern requires minimal configuration. When you set up an account with your             Cable you'der, the Cable provider and your Broadband router will automatically establish a connection, so you             probably do not need to enter anything more.             </li> <li>Fixed-IP xDSL             Some xDSL Internet Service Providers may assign a Fixed IP Address for your Broadband router. If you have been             provided with this information, choose this option and enter the assigned IP Address, Subnet Mask, Gateway IP             Address and DNS IP Address for your Broadband router.</li> <li>PPPOE xDSL             </li> <li>If you connect to the Internet using an xDSL Modern and your ISP has provided you with a Password and a             Service Name, then your ISP uses PPPoE to establish a connection. You must choose this option and enter the             required information.</li> </ul> </li> <li>PPTP xDSL         <ul> <li>If you connect to the Internet using an xDSL Modern and your ISP has provided you with a Password and a             Service Name, then your ISP uses PPPoE to establish a connection. You must choose this option and enter the             required information.</li> </ul> </li> </ul> | 9. Wybierz szerokopasmowy typ używanego połączenia Internetu i kliknij 'Next'.                                                                                                    |  |  |  |
|----------------------------------------------------------------------------------------------------|----------------------------------------------------------------------------------------------------|--|--|--|
| Fixed-IP xDSL<br>Enter the IP Address, Subnet Mask, Gateway IP Address and DNS IP Address provided to you by your<br>ISP in the appropriate fields.<br>IP address assigned by your Service Provider : 172.1.1.1<br>Subnet Mask : 255.255.0.0<br>DNS address :<br>Service Provider Gateway Address : 172.1.1.254<br>Back OK                                                                                                    | <ul> <li>10. Wprowadź parametry połączenia</li> <li>Internetu, powinieneś wprowadzić wartości<br/>dostarczone przez dostawcę usług<br/>internetowych.</li> <li>Kliknąć 'OK', by zakończyć</li> <li>(Treść tej strony zależy od metody<br/>połączenia wybranej w kroku 9)</li> </ul> |  |  |  |
| Save setting successfully! Please press APPLY button to restart the system for changes to take effect. Apply                                                                                                    | 11. Kliknij 'Apply'.                                                                                                    |  |  |  |
| System Restarting! Please wait for a while !                                                                                                    | <ul> <li>12. Jeśli widać ten komunikat to router z<br/>nowymi ustawieniami będzie gotowy w ciągu</li> <li>30 sekund.</li> </ul>                                                                                                    |  |  |  |
| 13. Dla sprawdzenia poprawnego działania proszę skorzystać z komputera do podłączenia się do jakiejś strony sieciowej Internetu, lub uruchomić jakąś aplikację internetową.                                                                                                    |                                                                                                    |  |  |  |
| Ustawienia rozszerzone i inne własności bezprzewodowej sieci są opisane w podręczniku użytkownika zawartego w załączonym CD-ROM.                                                                                                    |                                                                                                    |  |  |  |

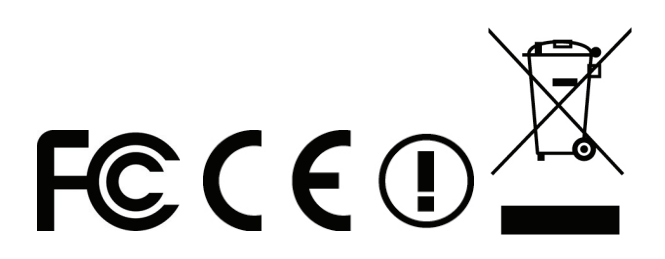